## ■SUドリルの使い方■

#### 1. URLを入力後、また二次元コードの読み取り後、ログインします。

| <u> </u>                                                                                                    |                | Г                            |        |  |  |  |
|----------------------------------------------------------------------------------------------------|----------------|------------------------------|--------|--|--|--|
| SUドリルへようこそ!                                                                                                    |                |                              | ユーザーID |  |  |  |
| 啓義科が6分野に分かれています。<br>まずは、分野にとに「実力診断テスト」を行い、<br>おなたの保養分野・不得兼分野を分析しましょう。                                            |                |                              | 受験番号   |  |  |  |
| 分析結果をもとに、自分の不祥食分野に絞ってドリルに取り組みます。<br>(ナビ機能が、自動的におすすめの教材を教えてくれます。)                                                 | ログイン           |                              |        |  |  |  |
| ドリルや解説教材で理解が強んだら、再度「実力診断テスト」を行い、<br>成果を確認してください。                                                                 | <u>⊐−</u> #−ID |                              | パスワード  |  |  |  |
| 「実力診断テスト」の結果はレーダーチャートで確認できます。<br>レーダーフャートを完成でせることにより、単称の研究を対称するため<br>に必要な基礎学力や、試験試験に必須となった一般常識試験への対策力<br>が急に付きす。 | パスワード          |                              | 誕生日4ケタ |  |  |  |
| TTY CONTRACTOR PURCHASE                                                                                          | 874>           | ※2004年9月3日生まれの人のパスワードは「0903」 |        |  |  |  |
| に無機作ガイドはこちら                                                                                                    |                |                              |        |  |  |  |

### 2. ログインしたら、学習したい教科を選択し、分野ごとに「実力診断テスト」を受けてください。

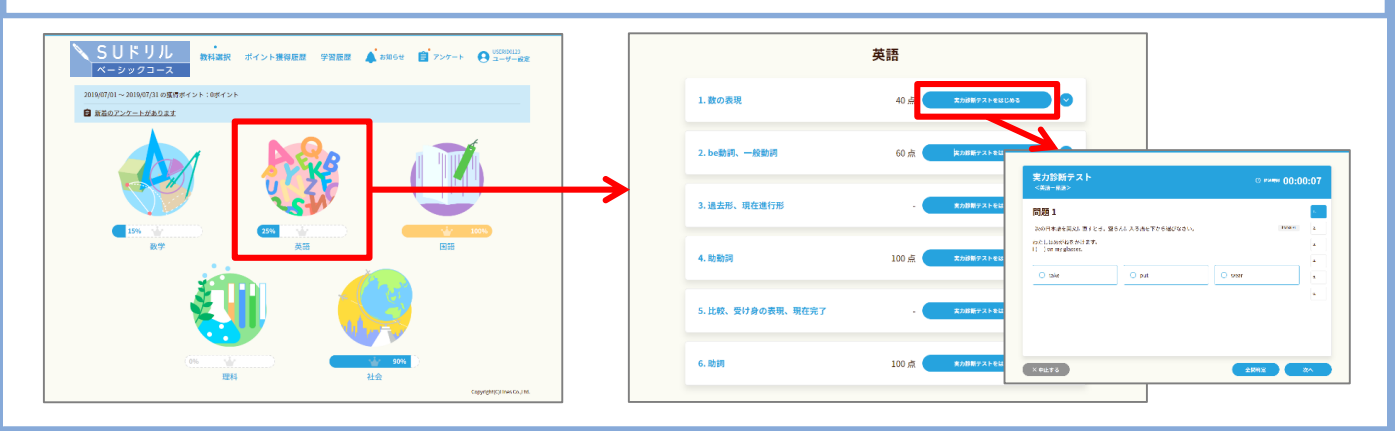

#### 3.実力診断テストの結果は、上の「学習実績」をクリックするとレーダーチャートで表示されます。

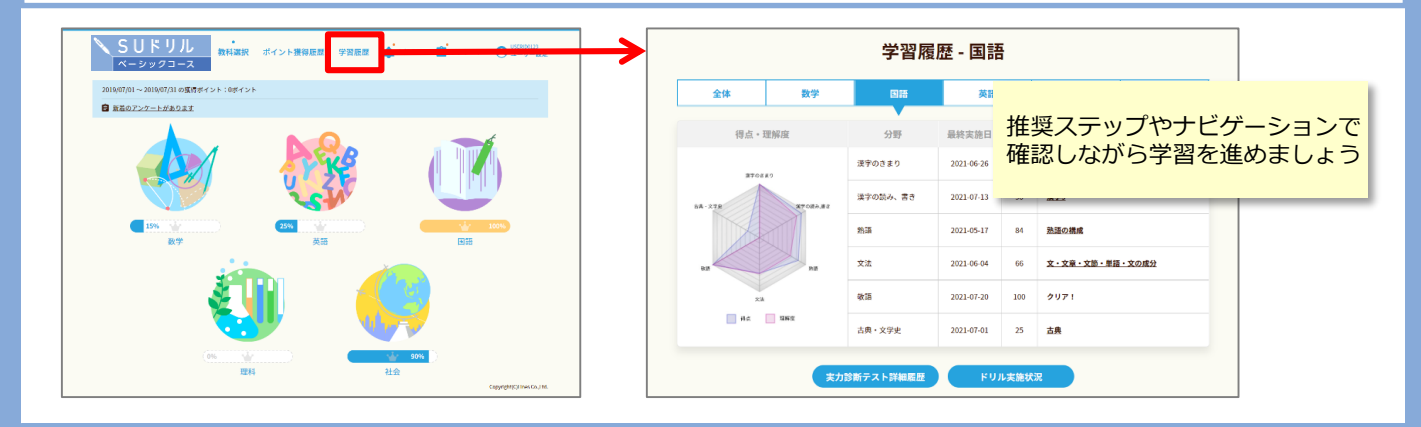

#### 4. 不得意分野は「学習のポイント」と「ドリル」で反復学習し、再度「実力診断テスト」に挑戦しましょう。

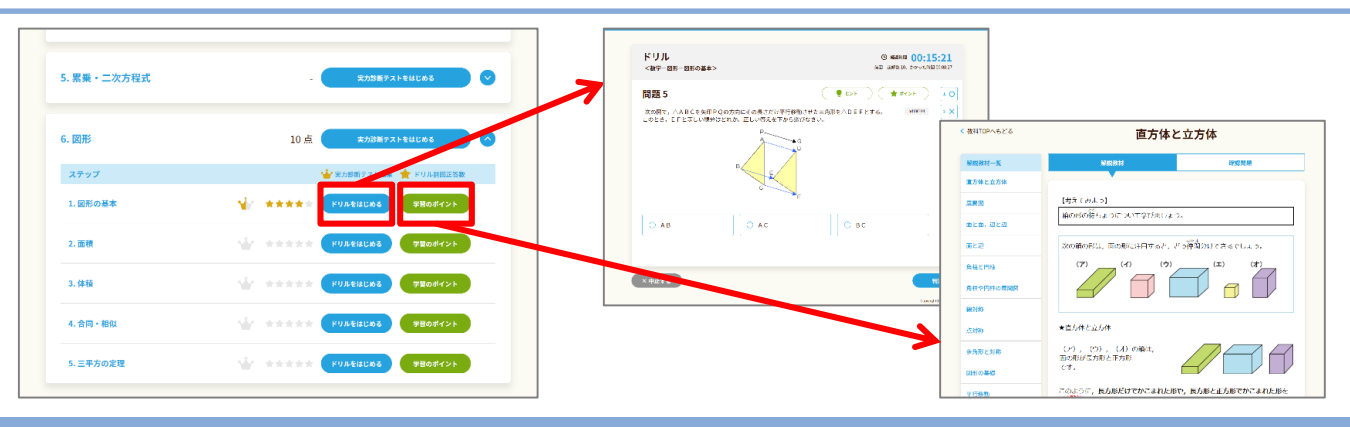

# ■SUドリルの使い方(スマートフォン)■

1. ログインしたら教科を選び、各分野ごとに「実力診断テスト」を受けてください。

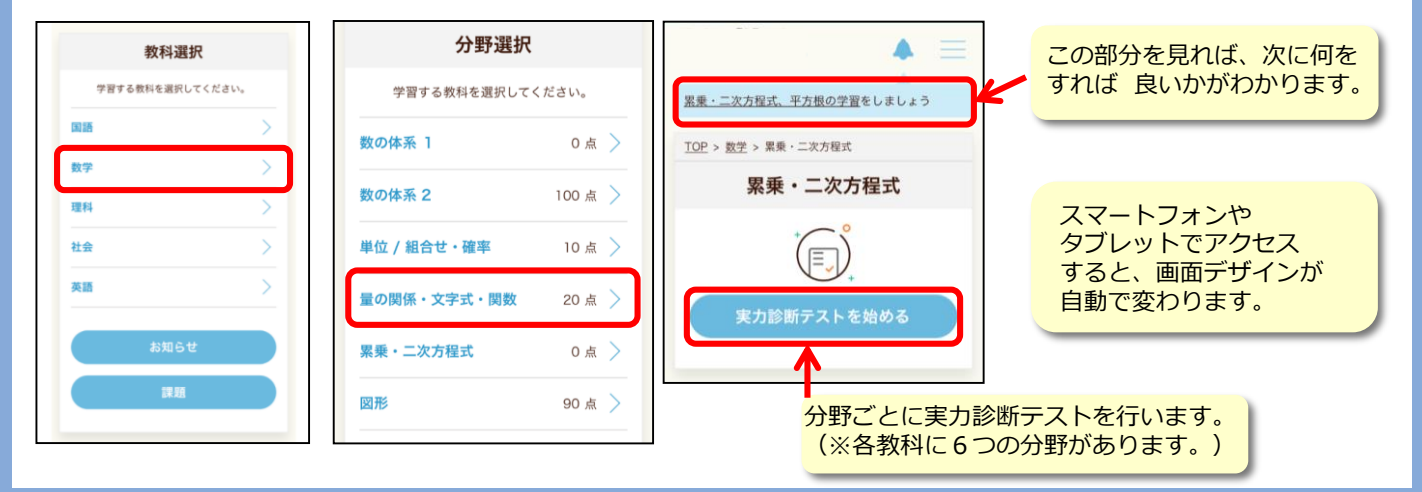

2 実力診断テストの結果は、トップ画面下の「学習実績」をクリックすると、 各教科ごとにレーダーチャートで表示されます。自分の得意・不得意を確認してください。

| 数学> 黑乗·二次方程式<br>8問中 3問目                                                           | 実力診断テスト結果<br>結果表から原語の解説を確認できます。      | • ×              |             | 学習履歴                                                      |
|-----------------------------------------------------------------------------------|--------------------------------------|------------------|-------------|-----------------------------------------------------------|
| jd040401<br>開設<br>派の5年以を終くとれ、11をラリックして、あてはあるものを近ひ<br>パット 11・11・11<br>パット 11・11・11 | I 2 3 4 5   X X X X 0   6 7 8 9 10   | <u>獲得ポイント:87</u> | TOP<br>学習履歴 | AI NY                                                     |
| xi+48+ = =================================                                        | X X X — —<br>лшожж (од)<br>1 2 3 4 5 |                  | ユーザー設定      | 5.0 894                                                   |
|                                                                                   | X X X X   6 7 8 9 10                 | ください。            | ログアウト       | 教科 最終実施日 得点 推奨ステップ                                        |
| 前の問題へ次の問題へ                                                                        |                                      |                  |             | 国語 2018-09-04 600 クリア!   数学 2018-10-16 233 整数の足し算、引<br>算。 |
|                                                                                   | × × ×                                | >                |             | 理府 2018-09-25 392 <u>物質の成り立ち</u>                          |
|                                                                                   | MELOWER                              |                  |             | 社会 2018-06-18 550 世界のすがた                                  |
| 至同判定                                                                              | DO REK COVING INC                    | >                |             | 英語 2018-10-12 440 数の表現                                    |

- ※「実力診断テスト」は何度でも繰り返し行うことができます。きれいなレーダーチャートの完成を目指しましょう。
- 3. 不得意分野は「学習のポイント」と「ドリル」で反復学習し、 再度「実力診断テスト」にチャレンジしてみよう!

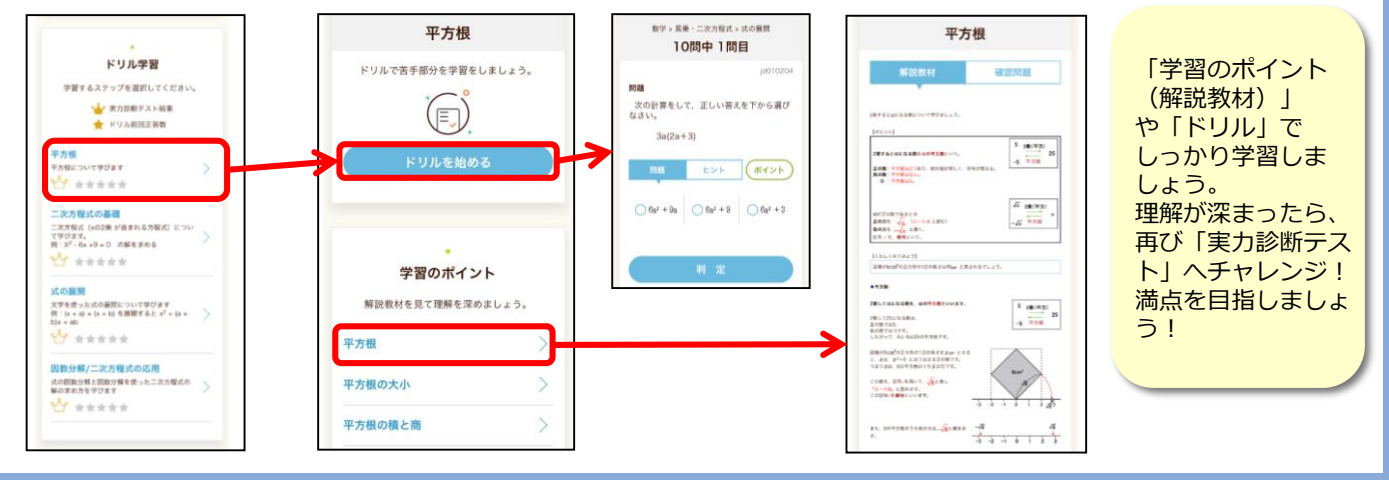

【問い合わせ先】札幌大学 学務部教務課 TEL:011-852-9352 e-mail:kyomu@ofc.sapporo-u.ac.jp